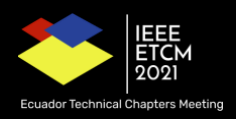

# Accepted papers final instructions

#### Dear Authors,

We would like to congratulate you for the acceptance of your article. Your contribution will be very important for the academic community. However, to formalize the publication of your document on IEEEXplore, you need to comply with 4 phases, and submit your final version until 11/09/2021:

- 1. Paper style adjustment according to the IEEE template
- 2. PDF eXpress verification
- 3. Final version submission on EasyChair.
- 4. Copyright agreement signature.
- 5. Next, each of the phases will be detailed, keeping the order:

#### Phase 1. Paper style adjustment according to the IEEE template

At this stage it is needed to adjust the paper style according to the IEEE format. Those papers using the LaTeX sources, must replace the phrase *Index Terms* with *Keywords*. Likewise, be attentive to the information of the authors and affiliations. Additionally, the Copyright notice must be included in the document. Papers with more than 6 pages may be admitted but have to pay \$20 for each additional page, **Before September 11th**.

- Word template
- Latex template
- Overleaf example
- Example
- Copyright notice, included in the templete (must be included manually by authors):

For papers in which all authors are employed by the US government, the copyright notice is: U.S. Government work not protected by U.S. copyright

For papers in which all authors are employed by a Crown government (UK, Canada, and Australia), the copyright notice is:

978-1-6654-4141-4/21/\$31.00 ©2021 Crown

For papers in which all authors are employed by the European Union, the copyright notice is:

978-1-6654-4141-4/21/\$31.00©2021 European Union

For all other papers the copyright notice is: 978-1-6654-4141-4/21/\$31.00 ©2021 IEEE

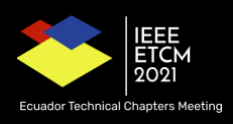

## Phase 2. PDF eXpress verification

Create Account for the ETCM2021 conference using **53643X** as conference ID https://ieee-pdf-express.org/account/login?ReturnUrl=%2F

|                                            | Shop   Join   Collabratec   Contact Us   Sitemap   IEEE Xplore                                       |
|--------------------------------------------|----------------------------------------------------------------------------------------------------|
| <b>IEEE</b>                                | The world's largest technical professional<br>Organization for the advancement of technology         |
| Home About Us Member                       | ship Publications Conferences Standards Careers Education Volunteers Societies Geographic Activities |
|                                            | IEEE PDF eXpress® Login                                                                              |
| PDF eXpress                                | Conference ID*                                                                                       |
| > Using IEEE PDF eXpress                   | 53643X                                                                                               |
| > Contact Us                               | Email Address*                                                                                       |
| > Login Assistance                         | Enter email address                                                                                  |
| > Login                                    | Password*                                                                                            |
|                                            | Enter password 💘                                                                                     |
|                                            | Enter password                                                                                       |
|                                            | Forgot your password?                                                                                |
|                                            | LOGIN RESET                                                                                          |
| d                                          | Don't have an account P Create account                                                               |
|                                            | Durit nave an account <u>create account</u>                                                          |
| https://jeee-pdf-express.pm/account/signum |                                                                                                    |

| IEEE                                                                                          | The world's largest technical professional<br>Organization for the advancement of technolog                                                                                                    | У                                               |                           |                              |                     |
|-----------------------------------------------------------------------------------------------|----------------------------------------------------------------------------------------------------|-------------------------------------------------|---------------------------|------------------------------|---------------------|
| Home About Us Mer                                                                             | bership Publications Conferences Standards                                                                                                    | Careers Education                               | Volunteers Societie       | s Geographic Activities      |                     |
| LEEE     PDF eXpress     Using IEEE PDF eXpress     Contact Us     Login Assistance     Login | Please enter the IEEE PDF express Conference ID F<br>account. Valid characters for password creation in<br>Conference ID<br>Enter Conference ID<br>Email Address*<br>Enter email address<br>Confirm Email Address*<br>Enter confirm email address | rovided by your Confere<br>clude: A-Z, a-Z, 0-9 | nce Publication Chair, yo | ur email address, and choose | a password for your |
|                                                                                               | choose a rassificita                                                                                                    |                                                 |                           |                              |                     |

Create New Title

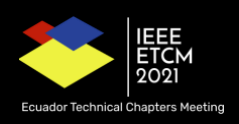

| ← → C                                                       | rress.org/home/dashboard 📩 🖗 🛆                                                                                                    | * () E      |
|-------------------------------------------------------------|----------------------------------------------------------------------------------------------------|-------------|
|                                                             | Shop   Join   Collabratec   Contact Us   Sitemap   IEI                                                                                                    | E Xplore    |
| IEEE                                                        | The world's largest technical professional Welcome Dr. Monica Karel Hu-<br>Organization for the advancement of technology                                                                                                    | erta 🗸      |
| Home About Us Membe                                         | bership Publications Conferences Standards Careers Education Volunteers Societies Geographic Activities                                                                                                    |             |
|                                                             | IEEE PDF eXpress® Dashboard: 53643X                                                                                                    |             |
|                                                             | <ul> <li>To begin, click on the "CREATE NEW TITLE" button. You can convert 20 source files and check 10 PDF files with one Paper ID.</li> </ul>                                                                                                    |             |
| > Dashboard                                                 | Click "RELOAD" button to refresh the PDF Conversion/Validation status.                                                                                                    |             |
| <ul> <li>Using IEEE PDF eXpress</li> </ul>                  | You are encouraged to correct all content, spelling, and grammatical errors before using this service.     After using IEEE PDF eXpress®, submit your IEEE Xplore-Compatible PDF by 08/31/2021                                                                                                    |             |
| > Preparing Source Files                                    |                                                                                                    | WTITLE      |
| FAQ's     IFFE PDE eXpress Support                          |                                                                                                    |             |
| <ul> <li>New Article Templates</li> </ul>                   | Paper ID v Paper Title 🗄 Status 🛈 🗄 PDF 🗄 Source 🚸 Action                                                                                                    | _           |
| > IEEE Citation Reference                                   | Paper not found                                                                                                    |             |
|                                                             |                                                                                                    | _           |
| -                                                           | If you do not receive a PDF within 24 Hours, contact Technical Support                                                                                                    |             |
|                                                             |                                                                                                    |             |
|                                                             |                                                                                                    |             |
| → G ■ ieee-pdf-expr                                         | press.org/nome/dasnobard 🗘 😨                                                                                                    | IEEE Xplore |
| AICCO                                                       | The second second s |             |
| <b>WIEEE</b>                                                | Orga 2 3 4 x ome Dr. Monica Karel                                                                                                    | Huerta 🗸    |
| Home About Us Memb                                          | abership Create Title Upload File File Received Result Convert PDF wities                                                                                                    |             |
|                                                             | IEE Paper Title*                                                                                                    |             |
|                                                             | Text Message                                                                                                    |             |
|                                                             | • C                                                                                                    |             |
|                                                             | • Y<br>• A                                                                                                    |             |
|                                                             |                                                                                                    |             |
|                                                             | 500 characters remaining                                                                                                    | NEWTITLE    |
| New Article Templates                                       | CONTINUE e Action                                                                                                    |             |
|                                                             | Paper not found                                                                                                    |             |
|                                                             |                                                                                                    |             |
|                                                             | if you do not receive a PDF within 24 Hours, contact Technical Support                                                                                                    |             |
|                                                             |                                                                                                    |             |
|                                                             |                                                                                                    |             |
|                                                             |                                                                                                    |             |
|                                                             |                                                                                                    |             |
|                                                             |                                                                                                    |             |
|                                                             |                                                                                                    |             |
|                                                             | Shop   Join   Collabratec   Contact Us   Sitemap                                                                                                    | IEEE Xplore |
|                                                             | The me Dr. Monica Karel                                                                                                    | Huerta 🗸    |
|                                                             |                                                                                                    |             |
|                                                             | bership Create Title Upload File File Received Result Convert PDF vities                                                                                                    |             |
|                                                             | IEE                                                                                                    |             |
| PDF eXpress                                                 | • T(                                                                                                    |             |
| > Dashboard                                                 |                                                                                                    |             |
|                                                             | A                                                                                                    |             |
| Preparing Source Files                                      | ETCM_2021_paper_107.pdf (X)                                                                                                    | NEW TITLE   |
| <ul> <li>FRQ'S</li> <li>IEEE PDF eXpress Support</li> </ul> | 191 KB                                                                                                    |             |
|                                                             | P BACK CONTINUE e  Action                                                                                                    |             |
|                                                             |                                                                                                    |             |
|                                                             |                                                                                                    |             |
|                                                             | ir you do not receive a PDF within 24 Hours, contact Technical Support                                                                                                    |             |
|                                                             |                                                                                                    |             |
|                                                             |                                                                                                    |             |

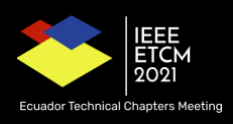

|                                                                                                    |                                                                                                    |                                                      | Shop   Join   Collabratec | Contact Us   Sitemap   IEEE Xplore |  |  |  |
|----------------------------------------------------------------------------------------------------|----------------------------------------------------------------------------------------------------|------------------------------------------------------|---------------------------|------------------------------------|--|--|--|
| THEE THE Orga                                                                                                    | Create Title Upi                                                                                                    | oad File File Received Result                        | 4<br>Convert PDF          | × ome Dr. Monica Karel Huerta ×    |  |  |  |
| ► IEEE<br>► PDF eXpress                                                                                                    | IEEE     PDF eXpress     If you submitted a file for conversion, a PDF will be sent to you shortly via email. This PDF will also be available     through your account. In addition, you will receive an email confirming receipt of your source file or archive.     File Detail |                                                      |                           |                                    |  |  |  |
| <ul> <li>Dashboard</li> <li>Yi</li> <li>Using IEEE PDF eXpress</li> <li>At</li> <li>Preparing Source Files</li> <li>FAQ's</li> </ul> | File name:<br>Size in bytes:<br>Content type:                                                                                                    | ETCM_2021_paper_107.pdf<br>202297<br>application/pdf |                           | RELOAD CREATE NEW TITLE            |  |  |  |
| IEEE PDF eXpress Support     New Article Templates     IEEE Citation Reference                                                       | If you do not receive a PDF within 24 Ho                                                                                                    | CONTINUE<br>Paper not fou                            | nd                        | e                                  |  |  |  |
| If you                                                                                                    | u do not receive a PDF within 24 Hours, coi                                                                                                    | ntact Technical Support                              |                           |                                    |  |  |  |

Result must be Failed or Passed. If Failed, you have to download PDF Check report and resolve marked errors, then you must Try Again until Passed report. You have a limit of intents, try to resolve all errors at the same time.

|                                                                                                    |                                       |                                      |                            |             |           |          | Shop   Join  | Collabrat | tec   Contact U | s   Sitemap   IEEE Xplore             |
|----------------------------------------------------------------------------------------------------|---------------------------------------|--------------------------------------|----------------------------|-------------|-----------|----------|--------------|-----------|-----------------|---------------------------------------|
| IEEE                                                                                                    | The world's large<br>Organization for | est technical prof<br>the advancemen | essional<br>it of technolo | ogy         |           |          |              |           | Welcome Dr.     | Monica Karel Huerta 🗸                 |
| Home About Us Memb                                                                                                    | ership Publication                    | ns Conferences                       | Standards                  | Careers     | Education | Voluntee | rs Societies | Geograp   | hic Activities  |                                       |
| <ul> <li>IEEE PDF eXpress® Dashboard: 53643X</li> <li>To begin, click on the "CREATE NEW TITLE" button. You can convert 20 source files and check 10 PDF files with one Paper ID.</li> <li>Click "RELOAD" button to refresh the PDF Conversion/Validation status.</li> <li>You are encouraged to correct all content, spelling, and grammatical errors before using this service.</li> <li>You are encouraged to correct all content, spelling, and grammatical errors before using this service.</li> <li>After using IEEE PDF eXpress®, submit your IEEE Xplore-Compatible PDF by 08/31/2021</li> </ul> |                                       |                                      |                            |             |           |          |              |           |                 |                                       |
| New Article Templates                                                                                                    | Paper ID                              | 👻 Paper Title                        |                            |             |           | ¢        | Status 🕕     | PDF       | Source          | Action                                |
| IEEE Citation Reference                                                                                                    | 2021158994                            |                                      |                            |             |           |          | Fail         | 1 of 10   | 0 of 20         | C C C C C C C C C C C C C C C C C C C |
|                                                                                                    | if you do not rece                    | ve a PDF within 24                   | Hours, contac              | t rechnical | support   |          |              |           |                 | -                                     |

Passed result. Select Approve for Colletion, download PDF (in title link), and update it on easychair website.

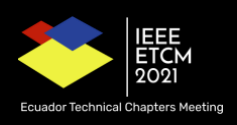

|                                                                                                    |                                                                                                    |                                                                                                    |                                                                                                    |                                               | Shop   Join               | Collabrated          | :   Contact Us                         | Sitemap   IEEE Xplore |  |
|----------------------------------------------------------------------------------------------------|----------------------------------------------------------------------------------------------------|----------------------------------------------------------------------------------------------------|----------------------------------------------------------------------------------------------------|-----------------------------------------------|---------------------------|----------------------|----------------------------------------|-----------------------|--|
| <b>IEEE</b>                                                                                                    | The world's largest to<br>Organization for the                                                                                                   | echnical professional<br>advancement of technol                                                                  | ogy                                                                                                    |                                               |                           | ۷                    | Velcome Dr. I                          | Monica Karel Huerta 🗙 |  |
| Home About Us Membe                                                                                                    |                                                                                                    |                                                                                                    |                                                                                                    |                                               |                           |                      |                                        |                       |  |
| EEE PDF eXpress     Dashboard     Using IEEE PDF eXpress     Preparing Source Files     FAQ's     IEEE PDF eXpress Support     New Article Templates     IEEE Citation Reference                                                                                                    | IEEE PDF eXpre<br>• To begin, click on th<br>• Click "RELOAD" butt<br>• You are encouraged<br>• After using IEEE PDF<br>Paper ID •<br>2021158994 | ss® Dashboard: 53 cREATE NEW TITLE" butto on to ref to corre eXpress File h Paper nue Classification of Impaired | 643X<br>n. You can convert 20 sou<br>Success<br>as been converted succe<br>ok<br>Waist to Height Ratio and V | rce files and ch<br>ssfully<br>vaist to Hip F | eck 10 PDF file<br>rvice. | s with one Paper     | er ID.<br>CRELOAD<br>Source<br>0 of 20 | CREATE NEW TITLE      |  |
| ♦IEEE                                                                                                    | If you do not receive a                                                                                                    | PDF within 24 Hours, contar                                                                                      | t Technical Support                                                                                          | S                                             | hop   Join                | Collabratec  <br>Wel | Contact Us  <br>come Dr. Mor           | Sitemap   IEEE Xplore |  |
| Home About Us Membe                                                                                                    | ership Publications                                                                                                    | Conferences Standards                                                                                            | Careers Education                                                                                            | Volunteers                                    | Societies                 | Geographic Ac        | tivities                               |                       |  |
| Volue volution voluncers burgers  Volue voluncers voluncers cooperative cooperative coope |                                                                                                    |                                                                                                    |                                                                                                    |                                               |                           |                      |                                        |                       |  |
| > New Article Templates                                                                                                    | Paper ID 🗸                                                                                                    | Paper Title                                                                                                    |                                                                                                    | \$ S                                          | tatus 🕕 🛛 🕴               | PDF \$               | Source 🕴                               | Action                |  |
| <ul> <li>IEEE Citation Reference</li> </ul>                                                                                                    | 2021158998                                                                                                    | Prueba                                                                                                    |                                                                                                    | F                                             | Pass                      | 1 of 10              | 0 of 20                                |                       |  |
|                                                                                                    | If you do not receive a                                                                                                    | PDF within 24 Hours, contact                                                                                     | t Technical Support                                                                                          |                                               |                           |                      |                                        |                       |  |

### Phase 3. Final version submission on EasyChair.

The document generated in phase 2 must be uploaded to the Easychair platform. To do so, enter in Easychair and go to Final Version menu.

Accepted papers have Final Version Access Link from My Submissions menu or directly using **"proceedings author (IEEE Proceedings)" role**.

If you need, also you can update paper title or authors details.

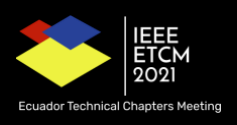

| ETCM 2021 (author)                                                          |               |                                     |                           |              |                         |                  |           | Help /          | Log out          |
|-----------------------------------------------------------------------------|---------------|-------------------------------------|---------------------------|--------------|-------------------------|------------------|-----------|-----------------|------------------|
| Submission 107 ETCM 2021 Premium Conference N                               | lews Alerts   | EasyChair                           |                           |              |                         |                  |           |                 |                  |
| My Submissions for ETCM 2021                                                |               |                                     |                           |              |                         |                  |           |                 |                  |
| Using the submission author environment you can view<br>disabled.           | w or manag    | e your submissions to ETCM 20       | 21. Note that new subn    | nissions are |                         |                  |           |                 |                  |
| To view or update your existing submission click                            | on the corre  | sponding "view" icon.               |                           |              |                         |                  |           |                 |                  |
| Additional information about submission to ETCM 2021                        | 1 can be fou  | nd at the <u>ETCM 2021 Web page</u> |                           |              |                         |                  |           |                 |                  |
| Questions about submissions can be sent to the confer                       | erence conta  | ct email mara.falconi@ieee.org      |                           |              |                         |                  |           |                 |                  |
| Please note that if you do nothing (not even click on t<br>to log in again. | the menu) f   | or more than two hours, your s      | ession will expire and ye | ou will have |                         |                  |           |                 |                  |
| # Authors                                                                   |               |                                     | Title                     |              | Track                   |                  | View      | a<br>de Program | Final<br>Version |
| 107                                                                         |               |                                     |                           |              | Eng. in Medicin<br>Bio. | ne &             | -0 8      | 3               | access           |
|                                                                             |               |                                     |                           |              |                         |                  |           |                 |                  |
|                                                                             |               |                                     |                           |              |                         |                  |           |                 |                  |
|                                                                             |               |                                     |                           |              |                         |                  |           |                 |                  |
|                                                                             |               |                                     |                           |              |                         |                  |           |                 |                  |
|                                                                             |               | 📕 Copyright © 2003                  | - 2021 EasyChair          |              |                         |                  |           |                 |                  |
|                                                                             |               |                                     |                           |              |                         |                  |           |                 |                  |
| My Papers ETCM 2021 Premium Conference News Aler                            | rts EasyCha   | r                                   |                           |              |                         |                  |           |                 |                  |
| Paper 107                                                                   |               |                                     |                           |              |                         | Update<br>Upload | authors   | sion            |                  |
| If you want to <b>change title or address</b> , click on them in t          | the table.    |                                     |                           |              |                         | Submit           | tted nane |                 |                  |
| For all other changes, use the menu in the upper right corn                 | ner.          |                                     |                           |              |                         | bubiiii          | ited pape |                 |                  |
| You have not yet signed the IEEE copyright agreement. Pre                   | ess the butto | n below to sign it.                 |                           |              |                         |                  |           |                 |                  |
|                                                                             |               |                                     |                           |              |                         |                  |           |                 |                  |
| Sign Copyright Agreement                                                    |               |                                     |                           |              |                         |                  |           |                 |                  |
|                                                                             | Paper 107     |                                     |                           |              |                         |                  |           |                 |                  |
| Title:                                                                      |               |                                     | 1                         |              |                         |                  |           |                 |                  |
| Address:                                                                    |               |                                     | 1                         |              |                         |                  |           |                 |                  |
| Time (GMT):                                                                 |               |                                     |                           |              |                         |                  |           |                 |                  |
| IEEE copyright signed:                                                      |               |                                     |                           |              |                         |                  |           |                 |                  |
| Status:                                                                     | uthors        |                                     |                           |              |                         |                  |           |                 |                  |
| first name email                                                            | country       | affiliation                         | Web page corr             |              |                         |                  |           |                 |                  |
|                                                                             |               |                                     |                           |              |                         |                  |           |                 |                  |
|                                                                             |               |                                     |                           |              |                         |                  |           |                 |                  |
|                                                                             |               | 9                                   |                           |              |                         |                  |           |                 |                  |
|                                                                             |               | Copyright © 2002 – 2021             | EasyChair                 |              |                         |                  |           |                 |                  |

## Phase 4. Copyright agreement signature.

Finally, appealing to the principles of transparency of the congress, we also kindly ask for filling the copyright section.